## Download and install Office

To download Office, you need:

- your University email address, for example, '100000@uhi.ac.uk'
- your University password
- 1. Go to the Office 365 Portal (outlook.office.com)
- 2. Enter your University credentials and click sign in

|                    | University of the<br>Highlands and Islands<br>Oilthigh na Gàidhealtachd<br>agus nan Eilean                           |
|--------------------|----------------------------------------------------------------------------------------------------|
|                    | username@uhi.ac.uk<br>Sign in with your organizational account                                                       |
| Go to:             | komeone@example.gm                                                                                                   |
| outlook.office.com | Password<br>Sign in                                                                                                  |
|                    | Welcome to UHI Office 365.<br>Please sign in with your <b>username@uhi.ac.uk</b><br>Click HERE for more information. |
| Contraction of the |                                                                                                    |

 Click on the 9 dots at the top left and then the option for 'Office 365'

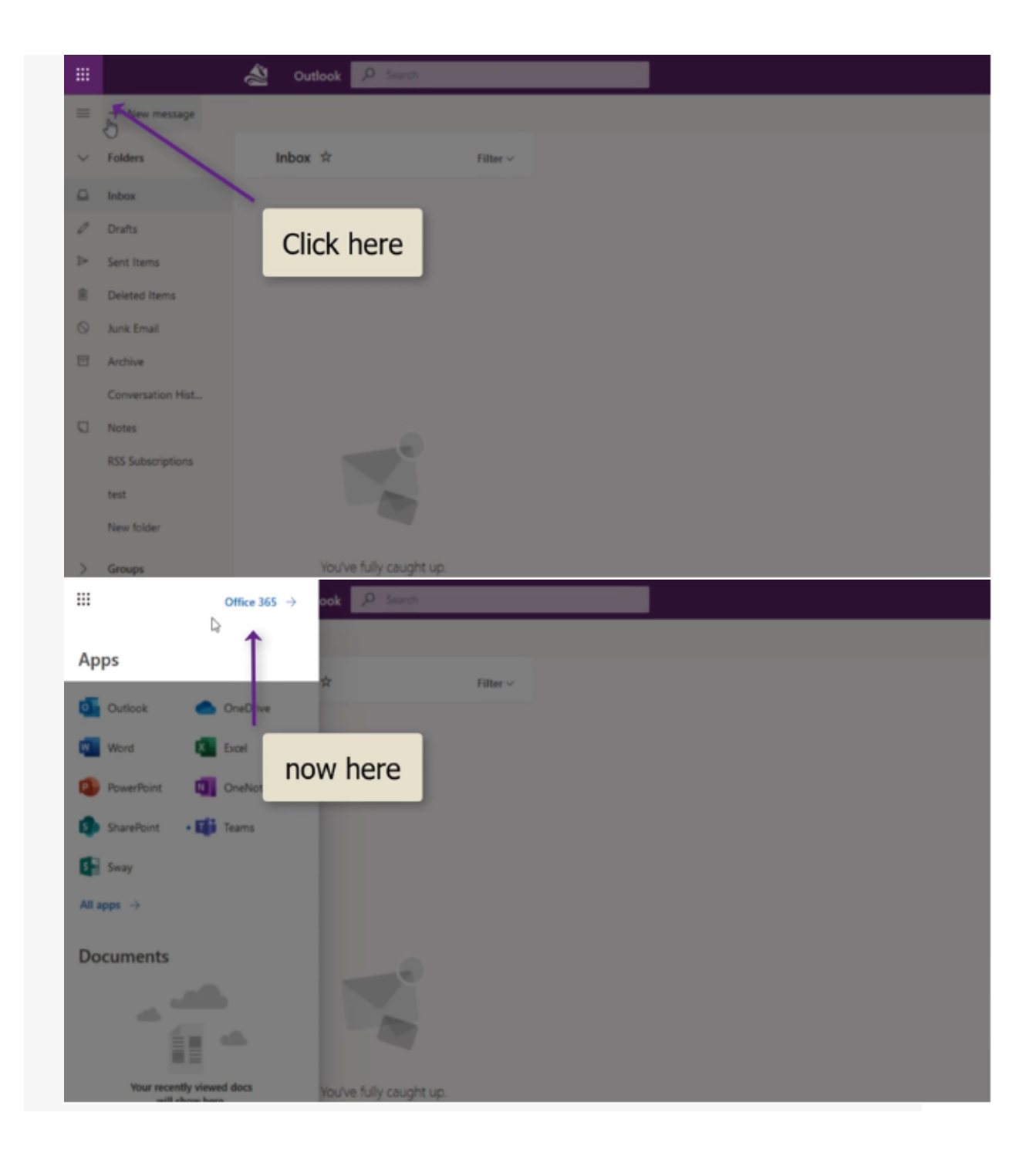

## 4. Click on 'Install Office'

| Searc | ħ     |            |         | _         |         |      |                 |  |
|-------|-------|------------|---------|-----------|---------|------|-----------------|--|
|       |       |            |         |           | Ð       | In   | stall Office $$ |  |
|       | 4     |            | 0       |           | ų,      | 6    | $\rightarrow$   |  |
|       | Excel | PowerPoint | OneNote | Sharef no | ow here | Sway | All apps        |  |
|       |       |            |         |           |         | ₹υ   | pload and open  |  |
|       |       |            |         |           |         |      |                 |  |
|       | 1     | 1          | •       |           |         |      |                 |  |
|       |       |            |         |           |         |      |                 |  |

and then 'Office 365 apps'

| E     |            | 0       | 4           | ¥ | Office 365 apps<br>Includes Outlook, OneDrive for Business,<br>Word, Excel, PowerPoint, and more.               |
|-------|------------|---------|-------------|---|----------------------------------------------------------------------------------------------------|
| Excel | PowerPoint | OneNote | Share Point | ÷ | Other install options<br>Select a different language or install other<br>apps available with your subscription. |
|       |            |         |             |   | T Upload and open_                                                                                              |
|       |            |         |             |   |                                                                                                    |

## 5. The software will install

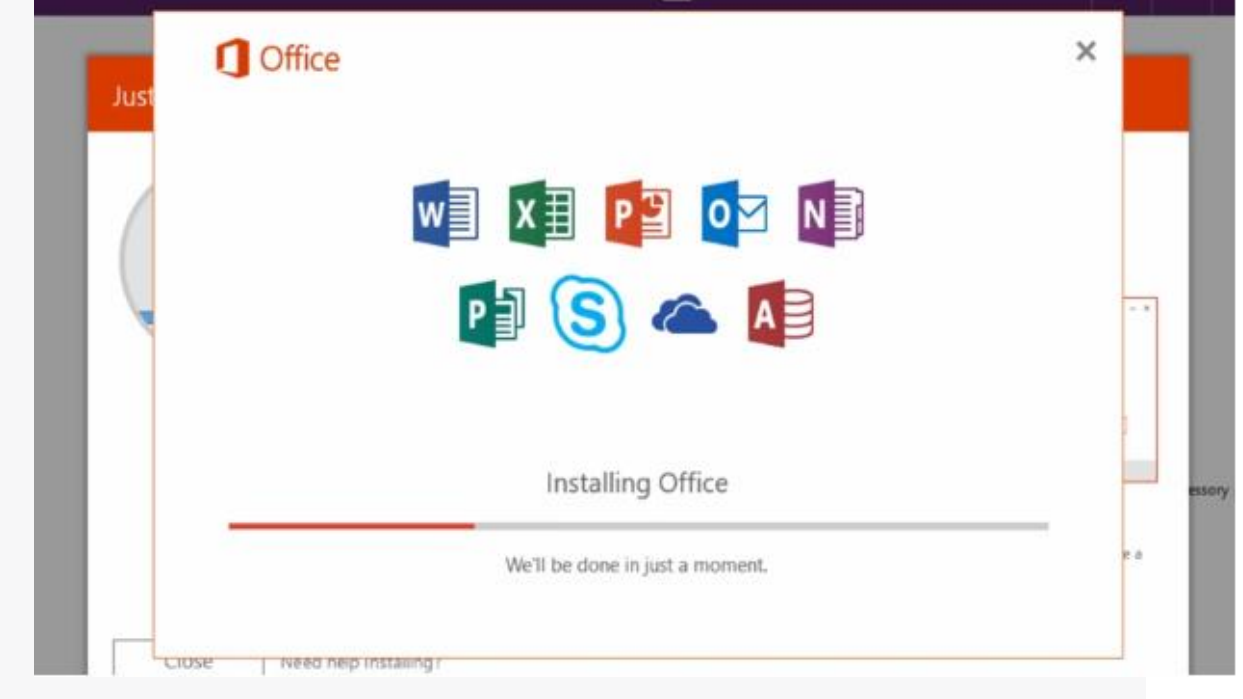

and may ask you to log in. You must use your University email address and password again